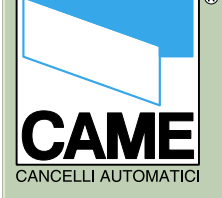

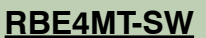

# **FOUR-CHANNEL**

# RECEIVER

# **RBE4MT**

# - software instructions-

n° doc. 119RT57

Rev. 0.1

03/20004.

Pag.1 di n 9

### SUMMARY

| page 2 |
|--------|
| page 3 |
| page 4 |
| page 5 |
| page 5 |
| page 5 |
| page 6 |
| page 7 |
| page 8 |
| page 9 |
|        |

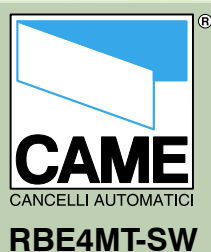

Preliminary operations

**Operation window** 

Installations bar

Toolbar

User list

User display

Entering users

passwords User research

Prints

Entering and changing

Once the installation is completed...

1- Start up the RBEMT program.

2- Select the serial port used (COM1 is selected as default).

3- Select your language preference with LANGUAGE OPTIONS...
4- Go to NEW PROJECT.
The new project window will appear.

5- Enter the installations name.

6- Confirm by clicking 0K... the main operation window will appear

n° doc. 119RT57

Rev. 0.1

03/20004.

Pag.2 di n 9

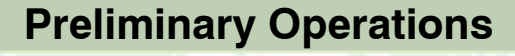

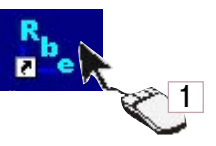

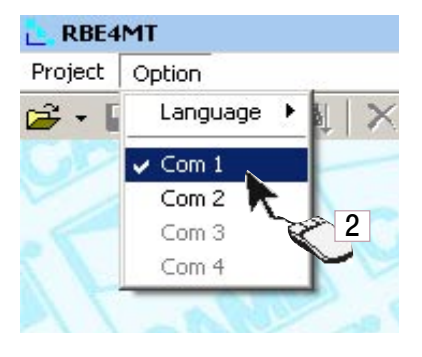

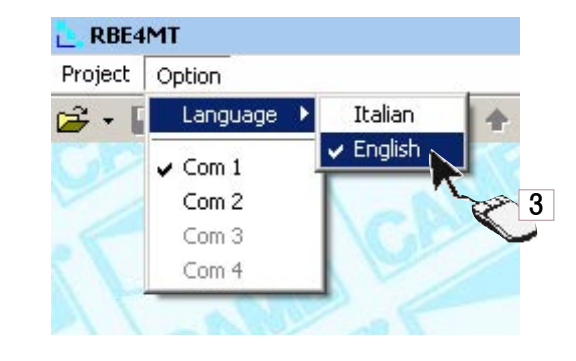

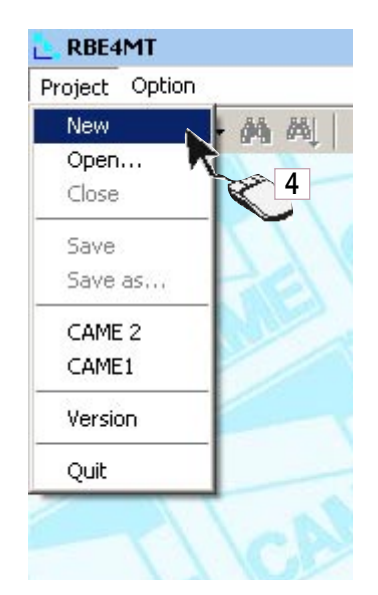

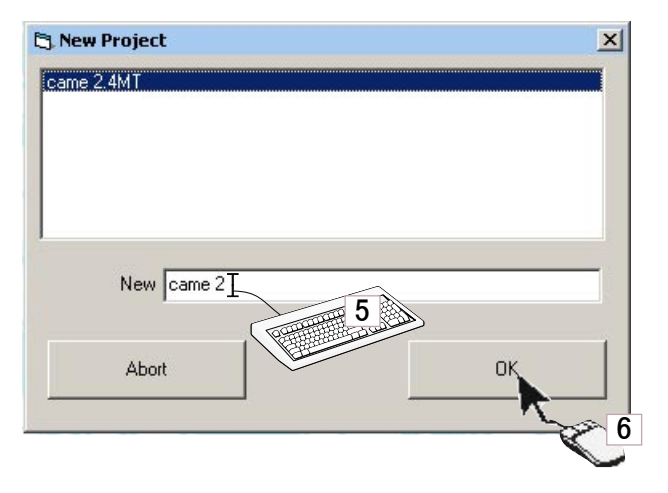

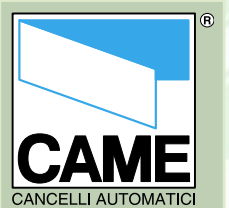

Preliminary operations

Operation window

Toolbar

Installations bar

User list

User display

Entering users

Entering and changing

passwords

User research

Prints

n° doc. 119RT57

Rev. 0.1

03/20004.

Pag.3 di n 9

The operation window is made up of:

A- a toolbar with the main controls.

B- an installations bar where the password and installations name are entered and where information is given.

C- a user list with information regarding users.

D- a user display field.

B ??? Password name 1/999 REE4MT : CAME - 0 × 🖬 🚳 • 44 44 💥 😨 🔹 🕈 숫器 💱 🐲 苯 996 / 999 Radio Type 101422710423 101422710423 10142710423 10142710423 1014271042710423 1014271042710423 1014 1+2+3+4 Nuovo utente Nuovo utente Nuovo utente Nuovo utente 13 14 15 16 17 18 19 20 1 22 23 24 25 26 27 28 29 30 31 32 33 34 35 36 37 18 19 T0P432/T0P432 T0P432/T0P432 T0P432/T0P432 TOP432/TOP432 TOP432/TOP432 TOP432/TOP432 TOP432/TOP432 TOP432/TOP432 TOP432/TOP432 TOP432/TOP432 999 🔶 9.04 03/05/2004 Codice Radio Uscite C Number User Name Tipo Radio TOP432/TOP432 Nicola Bianco Gianfranco Verdi Marco Giallo Simone Marrone

(A)

D 338 Nuovo utente 38 39 Nuovo utente 39 393 TOP432/TOP432 1 03/05/2004

## **Operation Window**

🔚 🎒 • 👭 🏘 🗙 🏆 🛧 🔶 🌫 👯 狞 🐲 🗡

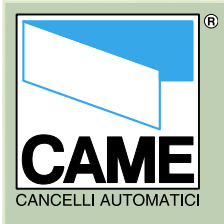

- Preliminary operations
- Operation window

Toolbar

- Installations bar
- User list
- User display
- Entering users
- Entering and changing
- passwords
- User research
- Prints

- n° doc. 119RT57
- Rev. 0.1
- 03/20004.
- Pag.4 di n 9

colbar controls... A- Save.

B- Printing options and print preview. C- SEARCH button (to search for a user).

D- SEARCH AGAIN button (to find users with the same name after doing a first search).
E- DELETE USER button.
F- CREATE NEW USER button.
G- READ ALL USERS button.
(to read all the users in the RBE4MT board).

H- SAVE ALL USERS button. (to save all users in the RBE4MT board).

- I- CHANGE OUTPUT button (to associate relay outputs with individual users).
- L- CHANGE CODE button (to enter or change the transmitter code).
  M-VERIFY CODE button (to check that the code entered is correct).
  N- CHANGE PASSWORD button (to change the password).
  O- EXPORT IN EXCEL FORMAT button (to export the user list in Excel. The location where it will be put will be shown when the file is

generated).

Toolbar A B С D E F 4 禺 101 010 之 :12 G New user Delete user Read One User Read All User Write One User M N.B. a contextual menu Write All User that opens when the right New Radio Code N button of the mouse is Output Channel pressed has been added 0 to simplify normal work Convert to Master 2 operations. Delete Master 2

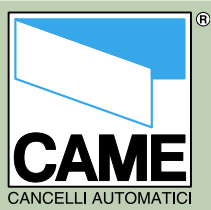

toolbar controls...

D- Monitor for display of activated

E- number of users display field

F- user name viewing and entering

G- display fields for type of remote

H- Radio code viewing and entering

I- Fields for viewing and associating

L- New user name button (should be pressed immediately after a name

control associated with users.

serial communication.

relay outputs per user.

red.

fields

field.

is entered.)

RBE4MT-SW

- Preliminary operations
- Operation window

Toolbar

- Installations bar
- User list
- User display
- Entering users
- Entering and changing
- passwords
- User research
- Prints

n° doc. 119RT57

Rev. 0.1

03/20004.

Pag.5 di n 9

### Installations Bar, User List, User Display

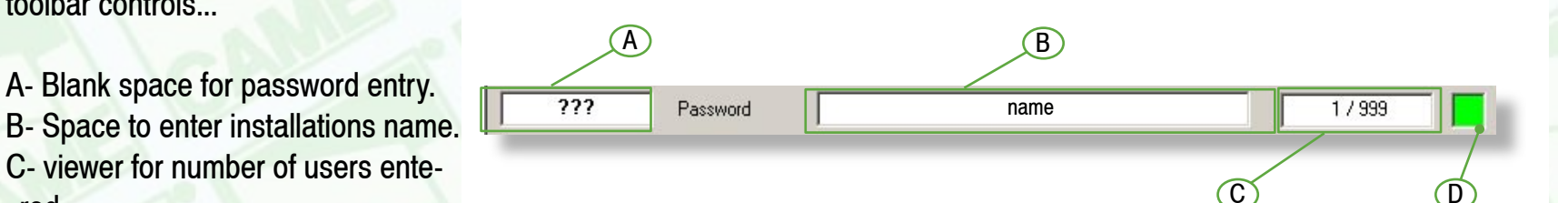

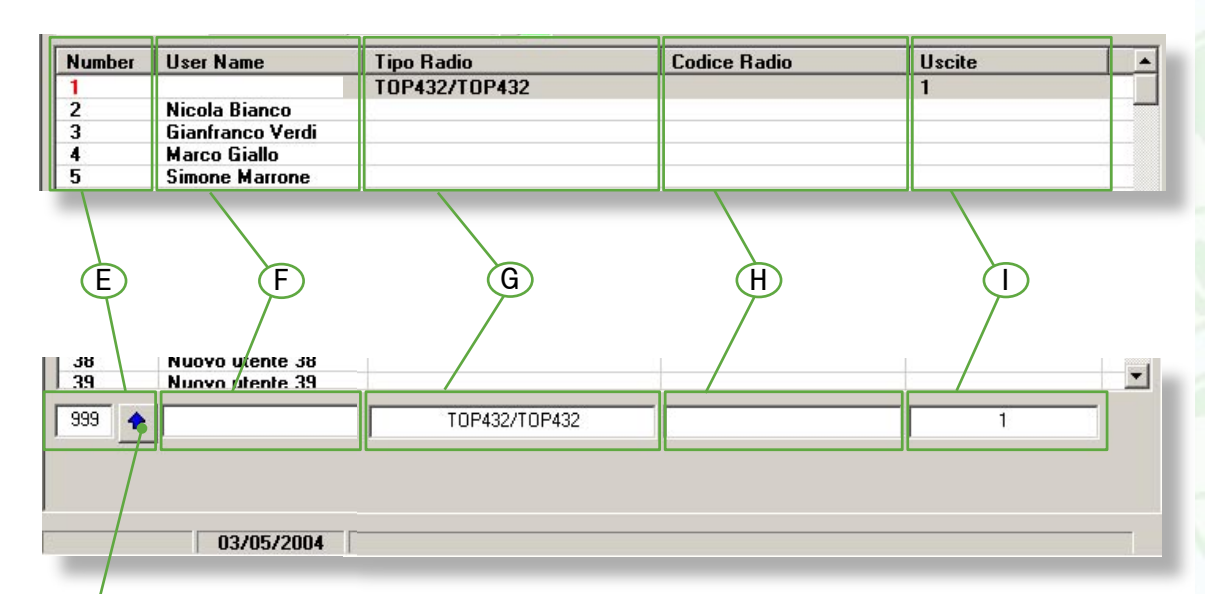

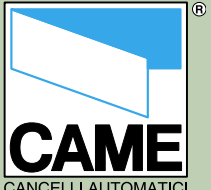

Preliminary operations

**Operation window** 

Installations bar

Toolbar

User list

User display

Entering users

passwords User research

Prints

Entering and changing

#### **CAME** CANCELLI AUTOMATICI RBE4MT-SW 1- Click on CREATE NEW USER. 2- Enter the name on the blank space at the bottom of the screen.

# 3- Click on the enter button.4- Click on CHANGE CODE.

- 5- Press the remote control channel to be associated with the user.
  6- Click on CHANGE OUTPUTS.
  7. Select one or more relay outputs.
- 7- Select one or more relay outputs to be associated with the user.
- 8- Confirm by clicking OK.9- Click on SAVE ALL USERS (the bottom red bar will advance).

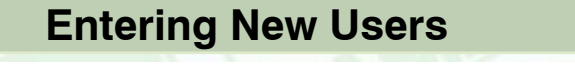

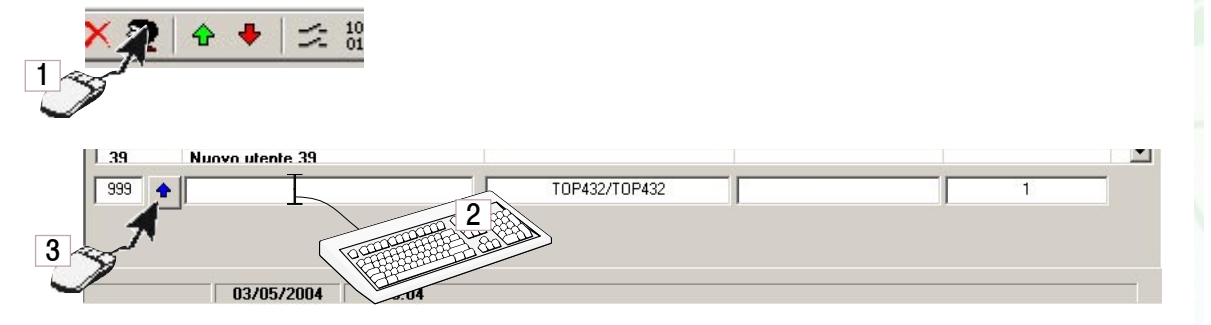

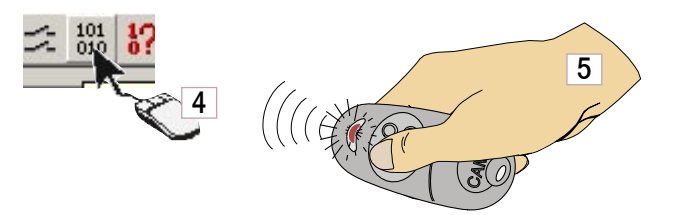

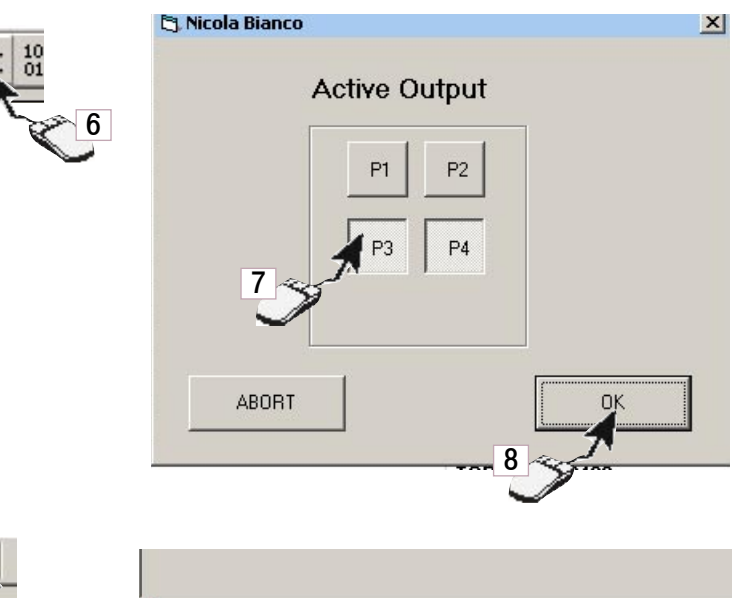

n° doc. 119RT57

Rev. 0.1

03/20004.

Pag.6 di n 9

03/05/2004 9.09 1% Write Users

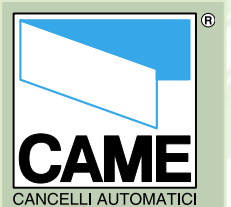

- Preliminary operations
- Operation window

Toolbar

- Installations bar
- User list
- User display
- Entering users
- Entering and changing
- passwords
- User research
- Prints

#### n° doc. 119RT57

Rev. 0.1

03/20004.

Pag.7 di n 9

### 1- Click on CHANGE PASSWORD.

2- Enter the password currently in use (the default password is 123).

3-Enter the new password

4- Confirm by clicking on OK.(you have now changed the password)

5- To unlock the installations the password must be entered in the main window on the top right-hand side of the screen

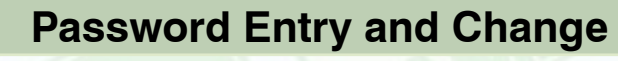

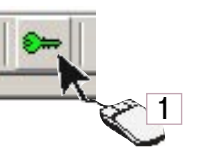

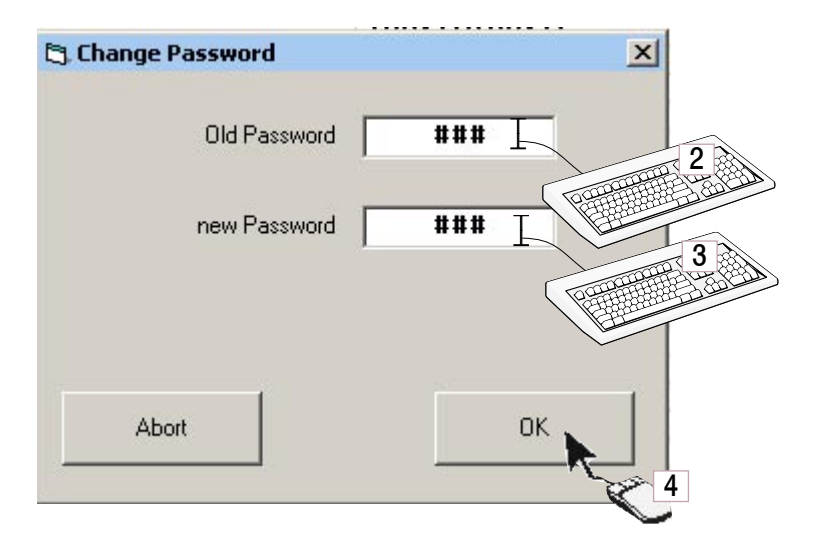

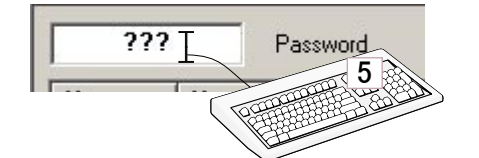

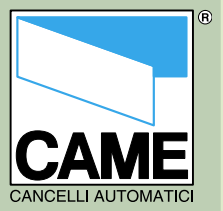

- Preliminary operations
- Operation window

Toolbar

- Installations bar
- User list
- User display
- Entering users
- Entering and changing
- passwords
- User research
- Prints

## 1- Click on the USER SEARCH button.

- 2- Enter the name to be searched (there may be more than one user with the same name).
- 3- Select the radio transmitter type.4- Click on the USER SEARCH
- button

5- If the user that is found is not the one desired click on the search button again and the program will search for other users with the same name.

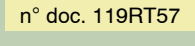

Rev. 0.1

03/20004.

Pag.8 di n 9

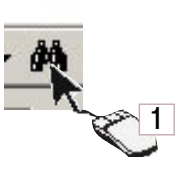

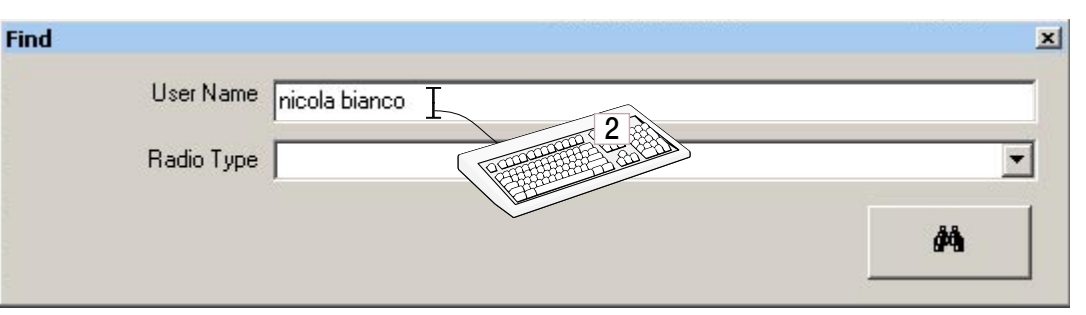

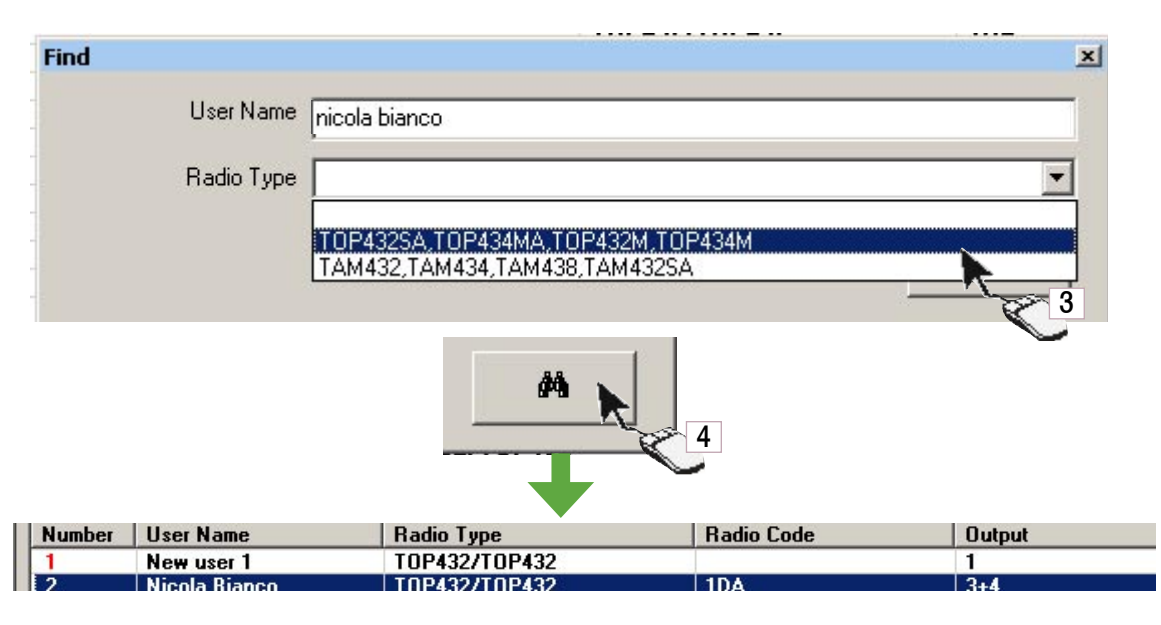

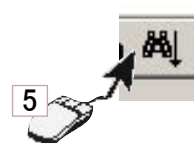

### **User search**

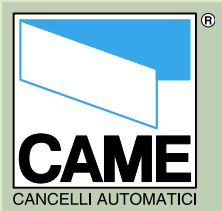

- Preliminary operations
- **Operation window** Toolbar
- Installations bar
- User list
- User display
- Entering users
- Entering and changing
- passwords
- User research
- Prints

n° doc. 119RT57

Rev. 0.1

03/20004.

1a- Click on PRINT SETTINGS (the printer settings must be set first).

2a- Enter the heading: there are three blank lines available. 3a- Select the type of line justification.

4a- Select the size of the top margin.

- 5- Confirm by clicking OK.
- 1b- Click the PRINT button

2b- Check the print preview and confirm by clicking on PRINT.

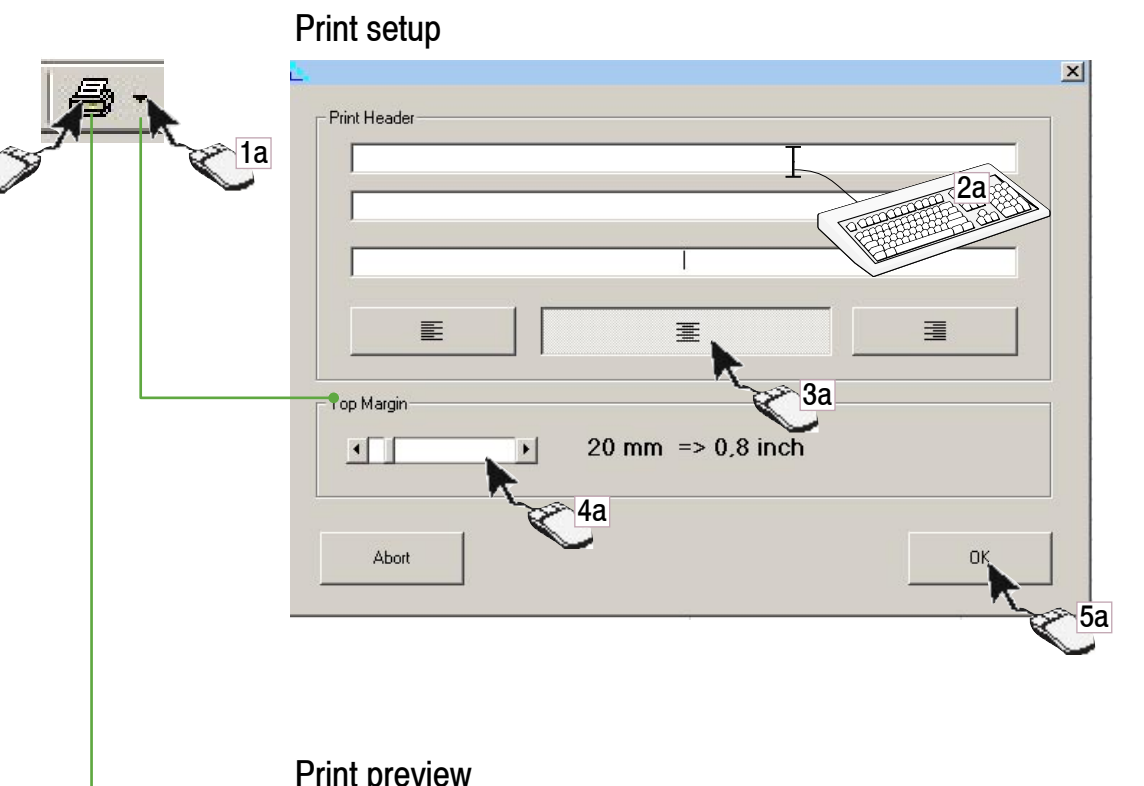

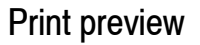

**Prints** 

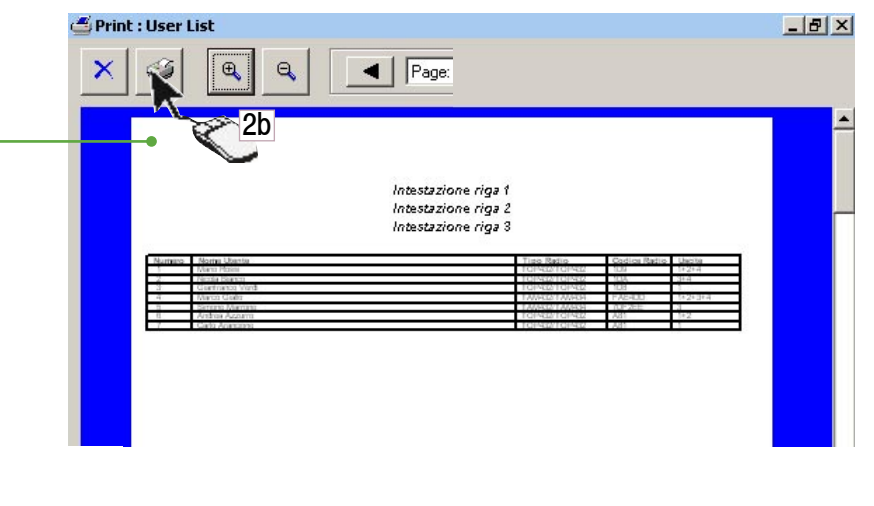

Pag.9 di n 9